# USER MANUAL

Dragon Touch Vision 3 Action Camera

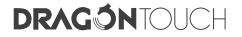

# CONTENTS

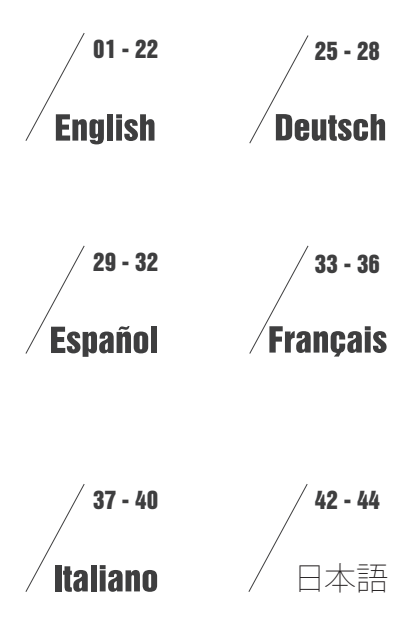

# CONTENTS

| Your Vision 3                                   | 1  |
|-------------------------------------------------|----|
| Getting Started                                 | 3  |
| Overview of Modes                               | 4  |
| Customizing Your Vision 3                       | 8  |
| Connecting to the XDV App                       | 12 |
| Playing Back Your Content                       | 12 |
| Deleting Videos and Photos on Your Vision 3     | 13 |
| Offloading Your Content                         | 13 |
| Offloading Your Content to Smartphone or Tablet | 15 |
| Adjusting the Zoom Le vel                       | 15 |
| Reformatting Your MicroSD Card                  | 16 |
| Maintenance Your Camera                         | 16 |
| Maximizing Battery Life                         | 16 |
| Battery Storage and Handling                    | 17 |
| Remote                                          | 17 |
| Mounting Your Camera                            | 18 |
| Contact Us                                      | 22 |

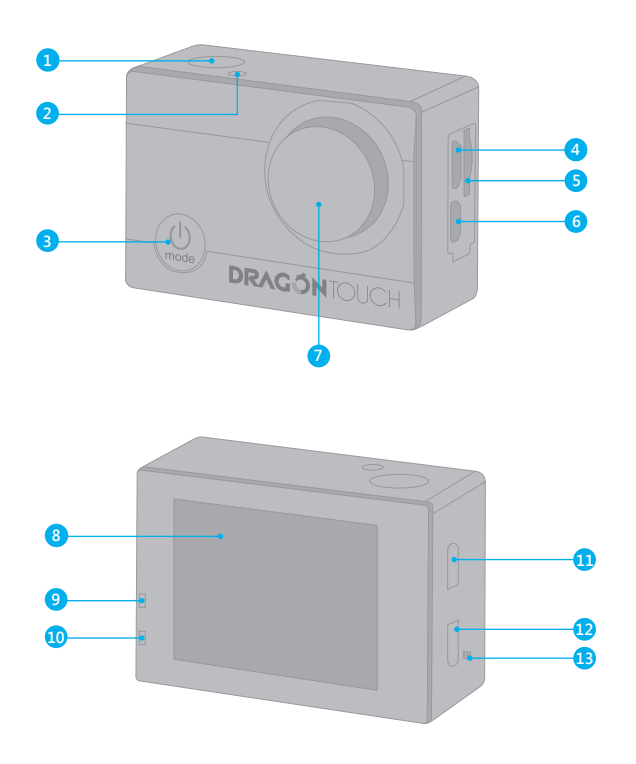

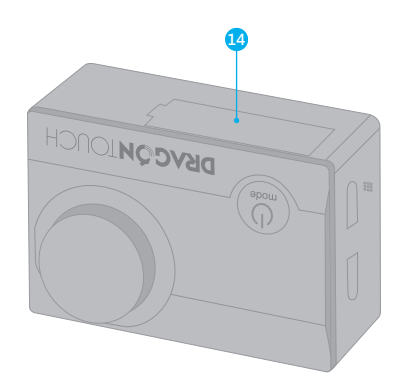

| 1. Shutter / Select Button    | 8. Screen             |
|-------------------------------|-----------------------|
| 2. Wi-Fi indicator            | 9. Charging Indicator |
| 3. Power / Mode / Exit Button | 10. Working Indicator |
| 4. Micro USB Port             | 11. Up Button         |
| 5. MicroSD Slot               | 12. Down Button       |
| 6. Micro HDMI Port            | 13. Speaker           |
| 7. Lens                       | 14. Battery Door      |

Note: Camera does not record sound when it is in the waterproof case.

# GETTING STARTED

Welcome to your new Vision 3. To capture video and photos, you need a microSD card (sold separately).

# MICROSD CARDS

Use brand name memory cards that meet these requirements:

- microSD, microSDHC, or microSDXC
- Class 10 or UHS-I rating
- Capacity up to 64GB (FAT32)

# Note:

- Please format the microSD card first in this camera before using. To keep your microSD card in good condition, reformat it on a regular basis. Reformatting erases all of your content, so be sure to offload your photos and videos first.
- 2. FAT32 format microSD card stops recording when the storage of each file is over 4GB and starts to record again on a new file.

# POWERING ON AND OFF

# To Power On:

Press and hold the Mode button for three seconds. The camera beeps while the camera status light is on. When information appears on the LCD display or the camera status screen, your camera is on.

# To Power Off:

Press and hold the Mode button for three seconds. The camera beeps while the camera status light is off.

# SWITCHING MODE

#### To Switch Mode:

Turn on camera, press Mode button to switch mode

# To Exit Mode:

Press the Mode button to exit mode.

# TURNING ON / OFF Wi-Fi To turn on Wi-Fi

Turn on camera, press and hold Up button to turn on Wi-Fi. You can also enter Camera Setting to turn on Wi-Fi.

#### To turn off Wi-Fi

Press Up button to turn off Wi-Fi.

Note: Camera does not record sound when it is in the waterproof case.

# OVERVIEW OF MODES

There are 8 modes: Video, Photo, Slow Motion, Playback, Video Setting, Photo Setting, Camera Setting and General Setting.

# Video Mode

Video Mode is the default mode when you turn on the camera.

In Video Mode, press OK button, the camera starts recording video. Press OK button to stop recording video.

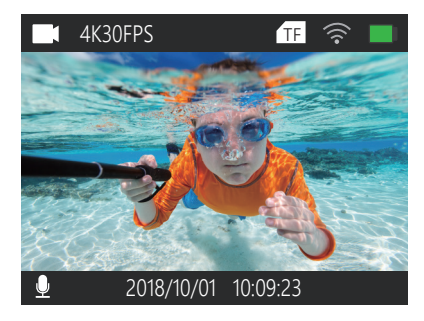

#### Photo Mode

Press Mode button once to switch to Photo Mode after you turn on camera. In Photo Mode, press OK button, the camera takes a photo.

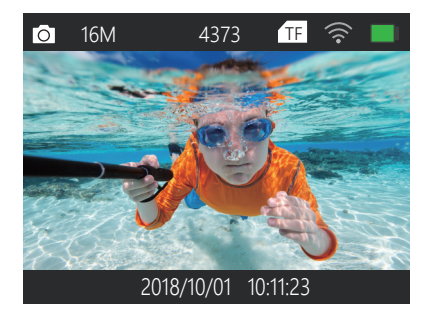

#### Slow Motion Mode

Press Mode button twice to switch to Slow Motion Mode after you turn on camera. In Slow Motion Mode, press OK button, the camera starts recording slow motion video. Press OK button to stop recording slow motion video.

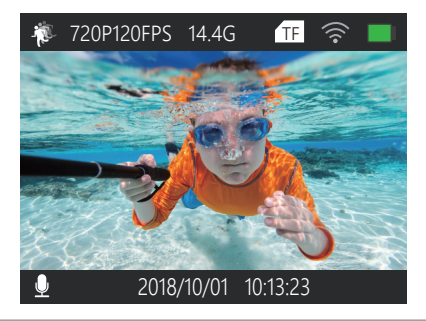

# Playback Mode

Press Mode button several times to switch to Playback Mode.

In Playback Mode, press the Up/ Down button to scroll through video or photo files.

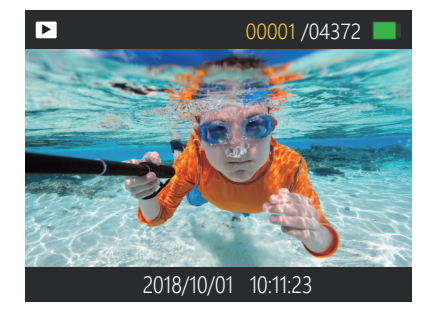

# Video Setting Mode

Press Mode button several times to switch to Video Setting Mode. You can change camera settings in this mode.

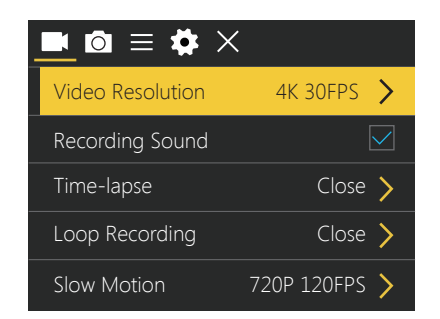

# Photo Setting Mode

Press Mode button several times to switch to Photo Setting Mode. You can change camera settings in this mode.

| ■ <u>o</u> ≡ ✿ × |         |
|------------------|---------|
| Photo Resolution | 16M 〉   |
| Timed            | Close > |
| Auto             | Close > |
| Drama Shot       | Close > |
|                  |         |

#### **Camera Setting Mode**

Press Mode button several times to switch to Camera Setting Mode. You can change camera settings in this mode.

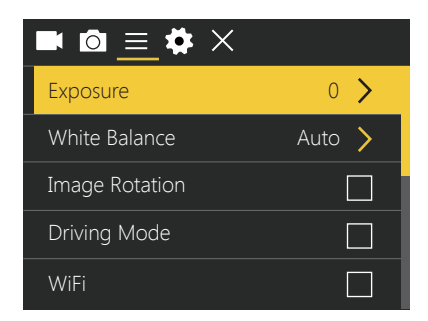

# **General Setting Mode**

Press Mode button several times to switch to Camera Setting Mode. You can change General settings in this mode.

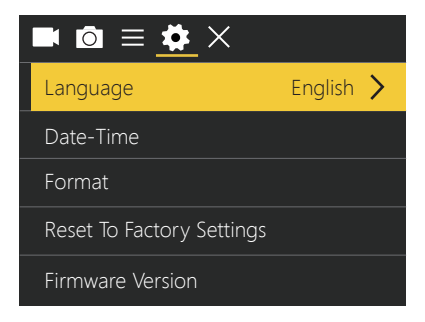

# CUSTOMIZING YOUR VISION 3

Video Setting 1. Video Resolution: 4K 30FPS, 2.7K 30FPS, 1080P 60FPS, 1080P 30FPS, 720P 120FPS, 720P 60FPS, 720P 30FPS Default setting is 1080P 60FPS.

 Recording Sound: On / Off Default setting is On.
 Turn off Recording Sound, the camera does not record sound when you record video.

3. Time-lapse: Close / 0.5s / 1s / 2s / 5s / 10s / 30s / 60s

Default setting is Close.

Time Lapse Photo captures a series of photos at specified intervals. Use this mode to capture photos of any activity, then choose the best ones later. **Note:** Time Lapse Video is captured without audio.

# **4. Loop Recording:** Close / 2minutes / 3minutes / 5minutes Default setting is Close.

Loop recording allows your camera to overwrite old files with new files. Once the memory card becomes full, the camera will delete the first video file to make room for the latest file. For example, if the setting for loop recording is "1 Minute", then the camera will create video clips of 1 minute in length, and a 1-minute clip will be deleted when the camera needs more memory.

5. Slow Motion: 720P 120FPS, 1080P 60FPS
Default setting is 720P 120FPS.
Slow motion is an effect in film-making whereby time appears to be slowed down.
Note: Slow motion video is captured without audio.

Photo Setting 1. Photo Resolution: 16M / 12M / 8M / 5M / 2M Default setting is 16M.

Timed: Close / 3S / 5S / 10S / 20S
 Default setting is Close.
 Timed gives a delay between pressing the OK release and the OK's firing. It is most commonly used to let photographers to take a photo of themselves (often with family).

Auto: Close / 3S / 10S / 15S / 20S / 30S
 Default setting is Close.
 If you select 3S, this camera takes a photo every 3 seconds automatically.

4. DramaShot: Close, 3P/S, 5P/S, 10P/S Default setting is Close. Drama Shot (Burst Photo) captures up to 10 photos in 1 second, so it is perfect for capturing fast-moving activities.

# Camera Setting 1. Exposure: -3, -2, -1, 0, 1, 2, 3

Default setting is 0.

By default, your camera uses the entire image to determine the appropriate exposure level However, Exposure lets you select an area that you want the camera to prioritize when determining exposure. This setting is particularly useful in shots where an important region might otherwise be over- or underexposed.

When you change this setting, the LCD display immediately shows you the effect on your image. If you change modes, the camera returns to using the entire scene to determine the correct level of exposure.

# 2. White Balance: Auto, Sunny, Cloudy, Incandescent Light, Fluorescent Light Default setting is Auto.

White Balance lets you adjust the color temperature of videos and photos to optimize for cool or warm lighting conditions. When you change this setting, the LCD display immediately shows you the effect on your image.

#### 3. Wi-Fi: Off / On

Default setting is Off. Note: You can also hold and press the Up button to turn on Wi-Fi in video or photo mode.

#### 4. Image Rotation: Off / On

Default setting is Off.

This setting determines the orientation of your video or photos to help you prevent upside down footage.

#### 5.Driving Mode: Off / On

Default setting is Off.

If you turn on driving mode and connect camera with car cigarette lighter, the camera will turn on automatically if you start your car and will turn off if you stop your car.

6. Light Source Frequency: Auto, 50Hz, 60Hz Default setting is Auto. 7. LED Indicator Light: Off / On Default setting is On.

8. Auto Screensaver: 10s, 20s, 30s, Close
Default setting is 30s.
Turns off the LCD display after a period of inactivity to save battery life. To turn on the LCD display again, press any button on the camera.

9. Auto Shutdown: 1minutes, 3minutes, 5minutes, Close Default setting is 3minutes. Powers off your Vision 3 after a period of inactivity to save battery life.

#### 10. Time Watermark: Off / On

Default setting is On.

If you turn on Time Watermark, this camera adds date stamp to the video and photos you take.

# **General Setting**

1. Language: 简体中文, 繁體中文, English, 日本語, Руский, Deutsch, Français, Italiano, Español, Polski, Nederlandse, Português, Turkey Default setting is English.

2. Date-Time: YYYY-MM-DD HH-MM-SS

3. Format: Confirmation will be memory card format? Confirmation / Cancel To keep your microSD card in good condition, reformat it on a regular basis. Reformatting erases all of your content, so be sure to offload your photos and videos first.

4. Reset To Factory Settings: Confirm Reset to Factory Settings? Confirmation / Cancel This option resets all settings to their default values.

#### 5. Firmware Version

Model: Vision3 Version: 20180203V24 Updated: 180203FXPSD Manufacturer: DragonTouch You can check the model, version, updated time and manufacturer of your Vision 3.

# CONNECTING TO THE XDV APP

The XDV app lets you control your camera remotely using a smartphone or tablet. Features include full camera control, live preview, playback, download, sharing of content and setting camera.

1. Download XDV app from Google Play or Apple Store.

- 2. Turn on camera, press and hold Up button to turn on Wi-Fi.
- 3. Turn on Wi-Fi of your mobile device, connect to the Wi-Fi SSID "ActionCam".
- 4. Enter the password "1234567890".
- 5. Open the XDV App on your phone or tablet.

Note: This camera does not support iPad tablet.

# PLAYING BACK YOUR CONTENT

You can play back your content on the camera's LCD display, your computer, TV, or smartphone / tablet.

You can also play back content by inserting the microSD card directly into a device, such as a computer or compatible TV. With this method, playback resolution depends on the resolution of the device and its ability to play back that resolution.

#### VIEWING VIDEOS AND PHOTOS ON YOUR Vision 3

- 1. Enter Playback mode. If your microSD card contains a lot of content, it might take a minute for it to load.
- 2. Press the Up / Down button to scroll through the video or photo files.

Note: This camera does not support MAC computer or iPad tablet.

# DELETING VIDEOS AND PHOTOS ON YOUR VISION 3

1. Enter Playback mode.

- 2. Press Up / Down button to scroll through the video or photo files.
- 3. Press and hold OK button for three seconds. The screen shows "Delete this file? Confirmation / Cancel.
- 4. Press Up button then OK button. The selected file will be deleted.
- 5. To exit Playback mode, press Mode button.

# OFFLOADING YOUR CONTENT

# OFFLOADING YOUR CONTENT TO A COMPUTER

To play back your video and photos on a computer, you must first transfer these files to a computer. Transferring also frees up space on your micro SD card for new content. To offload files to a computer using a card reader (sold separately) and your computer's file explorer, connect the card reader to the computer, then insert the micro SD card. You can then transfer files to your computer or delete selected files on your card. You can also offload files to a Windows computer using a USB cable.

Note: This camera does not support Mac computer.

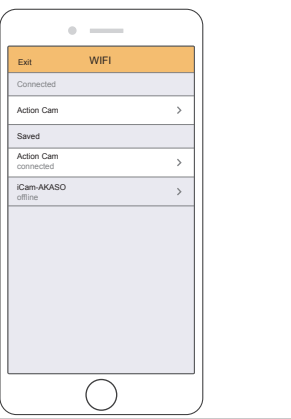

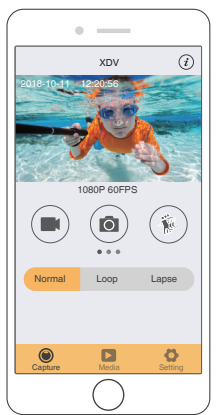

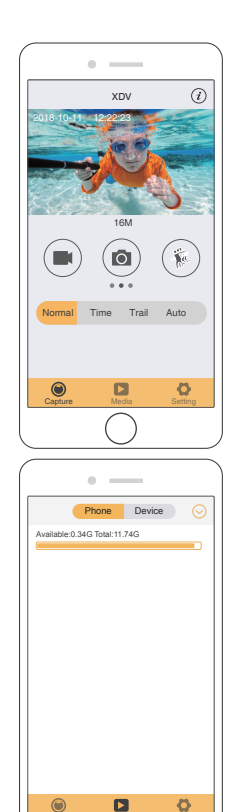

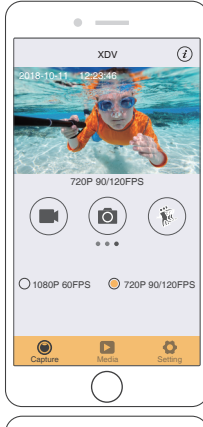

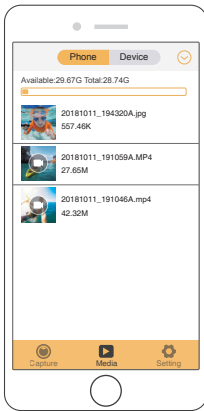

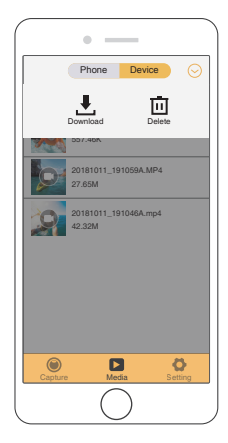

|            | Download                        | Cancel  |
|------------|---------------------------------|---------|
| Available: | 29.67G Total:28.74G             |         |
| R          | 20181011_194320A.jpg<br>557.46K | 0       |
| 0          | 20181011_191059A.MP4<br>27.65M  | 0       |
| 2          | 20181011_191046A.mp4<br>42.32M  | 0       |
|            |                                 |         |
|            |                                 |         |
|            |                                 |         |
| ALL        | 3 Selected                      | Confirm |

# OFFLOADING YOUR CONTENT TO SMARTPHONE OR TABLET

- 1. Open the 'XDV' app and tap 'Action Cam' .
- 2. Tap Media icon Lega at the bottom of screen.
- 3. Tap 'Device' at the top of the screen.
- 4. Tap  $\odot$  then tap  $\clubsuit$  to select the files you want to download.
- 5. Tap 'Confirm' at the right corner of the bottom screen.

# Note:

- 1. If you cannot offload videos or photos to iPhone or iPad, please enter Setting -> Privacy -> Photos , find "XDV" and select "Read and Write".
- 2. You cannot download 4K or 2.7K video to iPhone and iPad via Wi-Fi app. Please offload 4K or 2.7K videos via card reader.

# ADJUSTING THE ZOOM LEVEL

The Zoom function lets you adjust how close or far away the subject appears in your

photo. The default is no zoom. Zoom function is available in Video and Photo Mode. Vision 3 can 4X zoom.

- 1. Turn on Vision 3.
- 2. Enter Video or Photo Mode.
- 3. Press and hold Up or Down button to adjust the zoom level.

# REFORMATTING YOUR MICROSD CARD

To keep your microSD card in good condition, reformat it on a regular basis. Reformatting erases all of your content, so be sure to offload your photos and videos first.

- 1. Turn on Vision 3.
- 2. Enter Camera Setting.
- 3. Press UP / Down button to find the 'Format' option.
- 4. Press OK button, the screen shows 'Confirmation will be memory card format? Confirmation / Cancel'.
- 5. Press Up button then OK button, then you format your microSD card successfully.

# MAINTENANCE YOUR CAMERA

Follow these guidelines to get the best performance from your camera:

- 1. For best audio performance, shake the camera or blow on the mic to remove debris from the microphone holes.
- 2. To clean the lens, wipe it with a soft, lint-free cloth. Do not insert foreign objects around the lens.
- 3. Don't touch the lens with fingers.
- 4. Keep the camera away from drops and bumps, which may cause damage to the parts inside.
- 5. Keep the camera away from high temperature and strong sunshine to avoid being damaged.

# MAXIMIZING BATTERY LIFE

If the battery reaches 0% while recording, the camera saves the file and powers off. To maximize battery life, follow these quidelines when possible:

- Turn off Wireless Connections
- Capture video at lower frame rates and resolutions
- Use Screen Saver setting.

# BATTERY STORAGE AND HANDLING

The camera contains sensitive components, including the battery. Avoid exposing your camera to very cold or very hot temperatures. Low or high temperature conditions may temporarily shorten the battery life or cause the camera to temporarily stop working properly. Avoid dramatic changes in temperature or humidity when using the camera, as condensation may form on or within the camera.

Do not dry the camera or battery with an external heat source such as a microwave oven or hair dryer. Damage to the camera or battery caused by contact with liquid inside the camera is not covered under the warranty.

Do not store your battery with metal objects, such as coins, keys or necklaces. If the battery terminals come in contact with metal objects, this may cause a fire.

Do not make any unauthorized alterations to the camera. Doing so may compromise safety, regulatory compliance, performance, and may void the warranty.

WARNING: Do not drop, disassemble, open, crush, bend, deform, puncture, shred, microwave, incinerate or paint the camera or battery. Do not insert foreign objects into the battery opening on the camera. Do not use the camera or the battery if it has been damaged - for example, if cracked, punctured or harmed by water. Disassembling or puncturing the battery can cause an explosion or fire.

# REMOTE

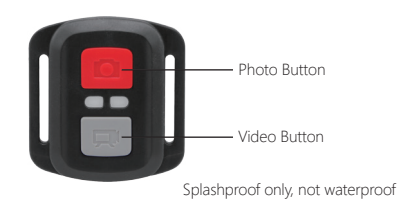

VIDEO To record Video, verify the camera in Video mode.

#### To start recording:

Press the Grey Video Button. The camera will emit one beep and the camera light will flash while recording.

## To stop recording:

Press the Grey Video Button again. The camera will emit one beep and the camera light will stop flashing while recording.

# ΡΗΟΤΟ

To capture a photo, verify the camera in Photo mode.

#### To take a photo:

Press the Red Photo Button. The camera will emit a camera shutter sound.

# CR2032 BATTERY REPLACEMENT FOR VISION 3 REMOTE

1. Use a 1.8mm Phillips tip screwdriver to remove the 4 screws on the back cover of the remote, allowing you to open it.

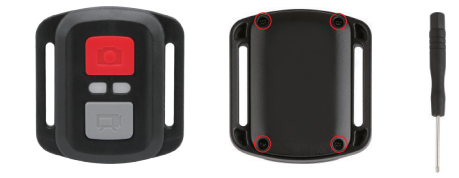

#### 2. Remove another 4 screws on PCB board.

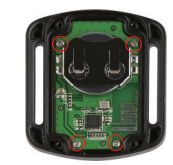

Lift the PCB board and slide out the battery, as shown in the picture.
 Note: Do NOT rotate the PCB board to avoid reversing the camera and video button functions.

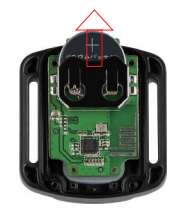

4. Install the new battery, keeping the "+" pole facing up.

5. Install all 4 screws back onto the PCB board.

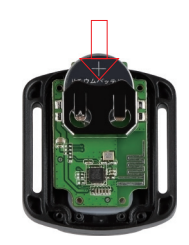

6. Install all 4 screws back into the cover.

# MOUNTING YOUR CAMERA

Attach your camera to helmets, gear and equipment.

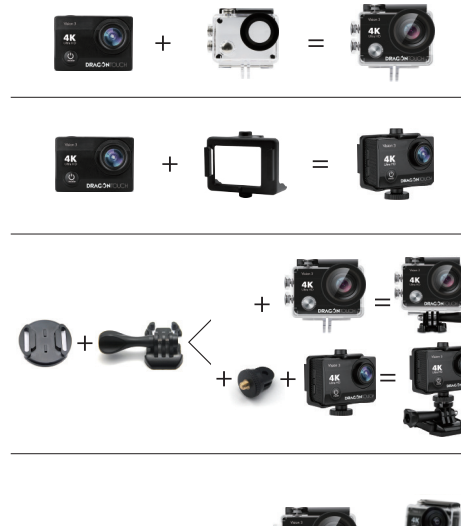

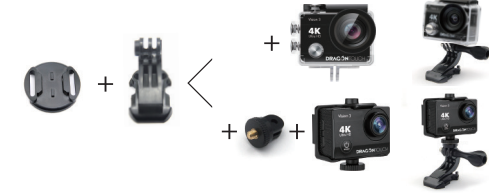

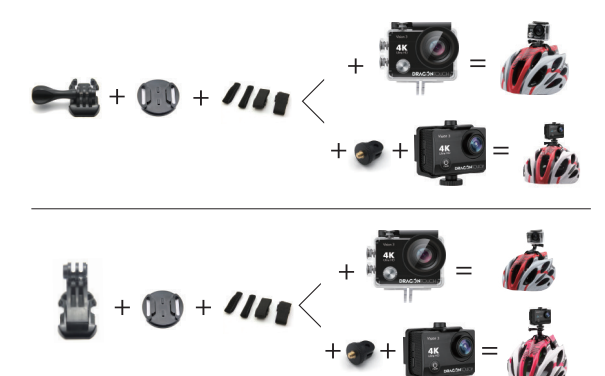

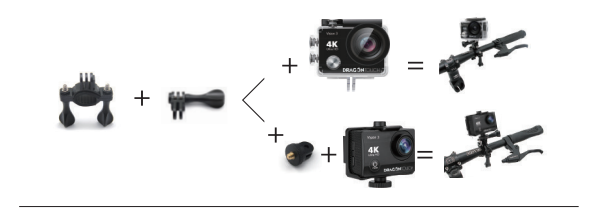

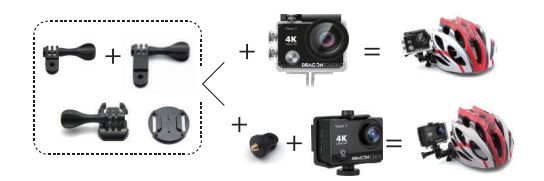

# CONTACT US

For any inquires with Dragon Touch products, please feel free to contact us, we will respond within 24 hours.

E-mail: cs@dragontouch.com

Tel: 1-888-811-1140 (US) Mon-Fri (except holiday) 9am-5pm (EST) Official website: www.dragontouch.com

# ACCESSORIES

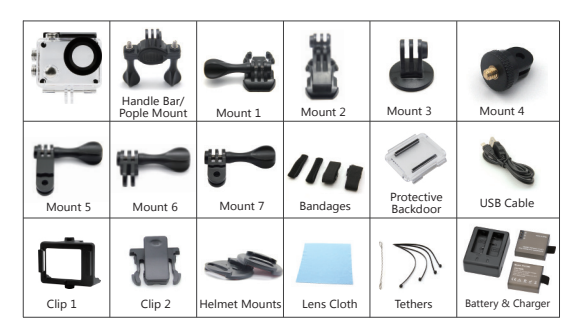

#### MOUNTING YOUR CAMERA

Attach your camera to helmets, gear and equipment.

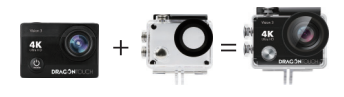

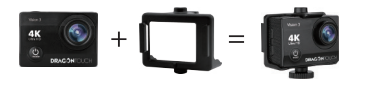

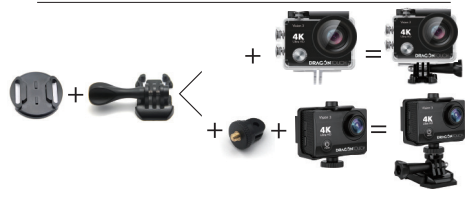

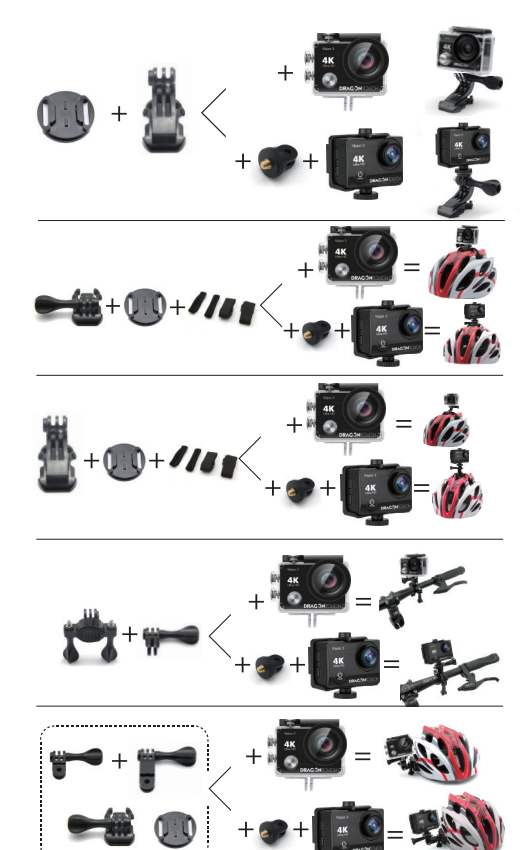

``.....

#### GRUNDKENNTNISSE

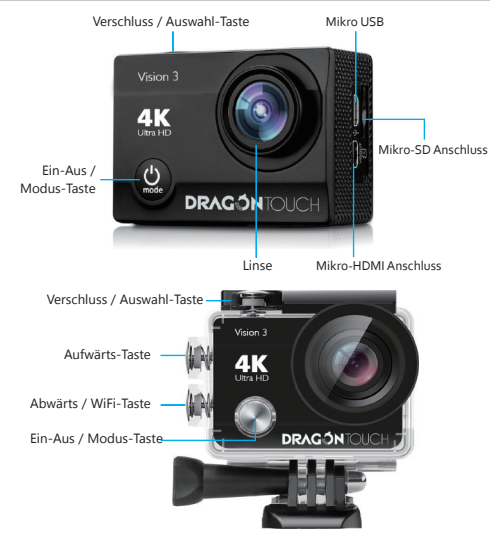

#### 7UM ANFANG

#### HALLO

Herzlichen Glückwunsch zu Ihrer neuen Kamera! Dieses Bedienerhandbuch hilft beim Verständnis der Grundkenntnisse, wie man die unglaublichsten Momente des Lebens aufzeichnen kann!

#### Zum EINSCHALTEN:

Drücken Sie die Strom / Modus-Taste.

#### Zum AUSSCHALTEN:

Drücken und halten Sie die Strom / Modus-Taste.

# ÜBERSICHT

Schalten Sie die Kamera EIN und drücken Sie mehrmals die Strom / Modus-Taste, um durch die Kamera-Modi und Einstellungen zu schalten. Die Modi erscheinen in der folgenden Reihenfolge:

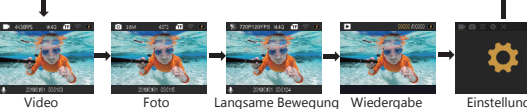

Video

Einstellung

Video: Video aufzeichnen

Foto: Ein Einzelbild aufnehmen

Langsame Bewegung: Eine Aktion für dramatisches Effekt machen.

Wiedergabe: Schauen Sie Ihr Video in einem schnellen Modus.

Impostazioni: Die Kamera Einstellungen für das Video Lösung, Video Modus, Foto Lösung, Foto Modus, Belichtung, Sprache, uws. einrichten.

| Sektion | Funktion                                         | Specifikation                                                                                                    |
|---------|--------------------------------------------------|----------------------------------------------------------------------------------------------------|
|         | Video Auflösung                                  | 1080P/60FPS, 1080P/30FPS, 720P/120FPS, 720P/60FPS, 720P/30FPS, 2.7K/30FPS, 4K/30FPS                                                |
|         | Loop-Aufnahme                                    | 2minutes, 3minutes, 5minutes, Abschalten                                                                                           |
| Video   | Zeitraffer                                       | Abschalten, 0.5s , 1s, 2s , 5s, 10s, 30s, 60s                                                                                      |
|         | Langsame Bewegung                                | 720P/120FPS, 1080P/60FPS                                                                                                    |
|         | Ton vom Rekord                                   | Abschalten/Einschalten                                                                                                    |
|         | Foto-Auflösung                                   | 16M/12M/8/M/5M/2M                                                                                                    |
|         | In bestimmter Zeit<br>Fotografieren              | Abschalten, 3S, 5S, 10S, 20S                                                                                                    |
| Foto    | Automatisches<br>Fotografieren                   | Abschalten, 3S, 10S, 15S, 20S, 30S                                                                                                 |
|         | Burst Modus/Drama Schuss                         | Abschalten, 3P/S , 5P/S, 10P/S                                                                                                    |
|         | Weißabgleich                                     | Auto, Sonnig, Bewölkt, Glühlicht, Fluoreszenzlicht                                                                                 |
|         | Belichtung                                       | 0/1/2/3/-3/-2/-1                                                                                                    |
|         | Bildrotation                                     | Abschalten / Einschalten                                                                                                    |
|         | Fahrzeugmodus                                    | Abschalten / Einschalten                                                                                                    |
|         | WLAN                                             | Abschalten / Einschalten                                                                                                    |
|         | Automatische Ausschaltung                        | 1minutes, 3minutes, 5minutes, Abschalten                                                                                           |
|         | Automatischer<br>Bildschirmschoner<br>Abschalten | 10S, 20S, 30S                                                                                                    |
|         | Zeit Wasserzeichen                               | Abschalten / Einschalten                                                                                                    |
|         | Datum / Uhrzeit                                  | Datum: Y / M / D Zeit: H, M, S<br>Bitte drücken Sie Aufwärts oder Abwärts-Taste, und dann<br>die OK-Taste, um die Zeit zu stellen. |
|         | Sprache                                          | English / German / French / Spanish / Italitan / Portuguese /<br>Chinese / Japanese / Russian / Korean                             |

## EINSTELLUNGEN

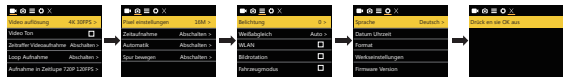

Drücken Sie die Auslöser / Auswahl-Taste, um das Auswahlmenü zu öffnen. Drücken Sie mehrmals auf die Strom / Modus-Taste, um die Optionen anzuzeigen und drücken Sie die Auslöser / Auswahl-Taste, um die gewünschte Option zu wählen. Oder benutzen Sie die Nach oben/Wiederabe oder Nach Unten/Wi-Fi-Taste, um die verschiedenen Optionen anzuzeigen.

#### VIDEO-MODUS

Um Video aufzuzeichnen, prüfen Sie, ob die Kamera im Video-Modus ist. Falls das Video Symbol nicht auf dem LCD Bildschirm Ihrer Kamera erscheint, drücken Sie mehrmals auf die Strom / Modus-Taste, bis es erscheint.

#### Zum Beginn der Aufzeichnung:

Drücken Sie die Auslöser / Auswahl-Taste. Die Kamera gibt einen Piepton ab und die Kamera-Status-Leuchte blinkt während der Aufzeichnung.

#### Zum Beenden der Aufzeichnung:

Drücken Sie die Auslöser / Auswahl-Taste. Die Kamera-Status-Leuchte blinkt nicht mehr und die Kamera gibt einen Piepton ab, um das Ende der Aufzeichnung anzuzeigen.

Diese Kamera stoppt die Aufzeichnung automatisch, wenn die Batterie leer ist. Ihr Video wird gespeichert, bevor sich die Kamera AUSSCHALTET.

#### FOTO-MODUS

Um ein Foto aufzunehmen, prüfen Sie, ob die Kamera im Foto-Modus ist. Falls das Foto Symbol auf dem LCD Bildschirm nicht erscheint, drücken Sie mehrmals auf die Strom / Auswahl-Taste, bis es erscheint.

#### Ein Foto aufnehmen:

Drücken Sie die Auslöser / Auswahl-Taste. Die Kamera gibt einen Kamera-Auslöser-Ton ab.

# Langsame Bewegung Modus

Um eine Serie im Modus Langsame Bewegung und die Kamera im Modus Langsame Bewegung zu erfassen. Wenn das Modus Langsame Bewegung im LCD Bildschirm von Ihrer Kamera nicht zeigt, drücken Sie den Schlüssel Energie / Modus kontinuierlich, bis es wieder scheint.

#### Eine Serie von Modus Langsame Bewegung machen:

Drücken Sie den Schlüssel Verschluss / OK Auswählen. Die Kamera wird emittieren, um das Video auszulösen.

# SPEICHER / MICRO SD-KARTE

Diese Kamera ist kompatibel mit 8 GB, 16 GB und 32 GB Kapazität microSD, microSDHC und micro SDXC Speicherkarten. Sie müssen eine microSD Karte mit einer Geschwindigkeitsklasse 10 benutzen.

Wir empfehlen den Gebrauch von Marken-Speicherkarten für eine maximale Zuverlässigkeit unter starken Vibrationsbedingungen.

Hinweis: Formatieren Sie die SD-Karte vor der ersten Benutzung

#### WIEDERGABE

#### Videos und Fotos wiedergeben

- 1. Prüfen Sie, ob die Kamera in Kamera-Modi ist.
- 2. Drücken Sie die Nach oben / Wiedergabe-Taste, um das Wiedergabe-Menü zu öffnen.
- Drücken Sie mehrmals die Strom/Modus-Taste, um im Video und Foto zu suchen.
- Drücken Sie die Auslöser / Auswahl-Taste, um die gewünschte Option zu wählen.
- Benutzen Sie die Nach oben/Wiedergabe-Taste oder die Nach unten / Wi-Fi-Taste, um die verschiedenen Optionen zu suchen.
- 6. Drücken Sie die Auslöser / Auswahl-Taste.
- 7. Um zum Wiedergabe-Menü zurückzukehren, drücken Sie die Strom/Modus-Taste.
- 8. Zum Beenden, halten Sie die Nach oben / Wiedergabe-Taste für 2 Sekunden.

#### BATTERIE

#### Aufladen der Batterie

- 1. Verbinden Sie die Kamera mit einem Computer oder einem USB-Netzgerät.
- 2. Die Ladestatusleuchte ist EINGESCHALTET, während die Batterie geladen wird.
- 3. Die Ladestatusleuchte schaltet AUS, wenn die Batterie voll geladen ist.
- \* Ladedauer: 3-5 Stunden

#### KAMERA APP und WIFI

#### Verbinden mit der "XDV" App

Mit der "XDV" App kontrollieren Sie Ihre Kamera aus der Ferne mithilfe eines Smartphones oder eines Tablets. Die Merkmale umfassen eine vollständige Kamerasteuerung, Live Vorschau, Foto-Wiedergabe und Teilen von ausgewähltem Inhalt und mehr.

- 1. Laden Sie die "XDV" App auf Ihr Smartphone oder Tablet bei Google Play oder im Apple App.
- 2. Drücken Sie die Strom / Modus-Taste, um die Kamera EINZUSCHALTEN.
- 3. Stellen Sie sicher, dass sich Ihre Kamera im Kamera- oder Videomodus befindet.
- Halten Sie die Taste UP 3 Sekunden lang gedrückt, um WI-FI einzuschalten.
- In Ihrem Smartphone oder Tablet Wifi-Einstellungen, verbinden Sie mit dem Netzwerk namens "ActionCam".
- 6. Geben Sie das Kennwort "1234567890" ein.
- 7. Öffnen Sie die SportLook App auf Ihrem Smartphone oder Tablet.

#### Kontaktieren Sie Uns

Bei Problemen mit Dragon Touch-Produkten können Sie sich gerne an uns wenden. Wir werden Ihnen innerhalb von 24 Stunden antworten.

E-Mail-Addresse: dragontouch.com

Offizielle website: www.dragontouch.com

# LO BÁSICO

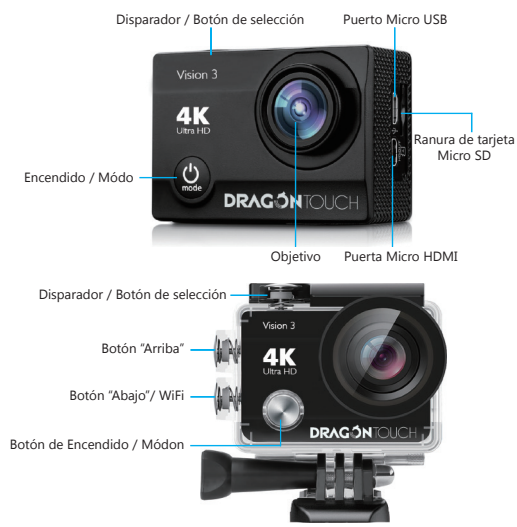

# GUÍA DE INICIO

#### SALUDOS

¡Felicidades por tu nueva cámara! ¡Este manual de Usuario te ayudará a aprender los elementos básicos para captar los momentos más increíbles de la vida!

#### Para encender

Presione el botón de Encendido / Modo.

#### Para apagar:

Mantenga presionado el botón de Encendido / Modo.

#### PERSPECTIVA GENERAL

Encienda la cámara y presiona repetidas veces el botón de Encendido / Modo para alternar entre los diferentes modos y ajustes de la cámara. Los modos aparecerán en el siguiente orden:

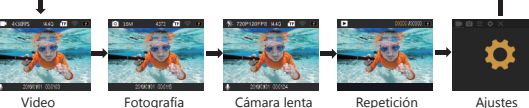

Video: Grabación de vídeo.

Fotografía: Sacar una sola fotografía.

Cámara lenta: Graba movimientos para un efecto dramático.

Playback: Vuelve a ver tu video en modo rápido.

Ajuste: Modifica los ajustes de la cámara para cambiar la resolución de vídeo, modo de vídeo, resolución de fotografía, modo de fotografía, exposición, idioma y demás.

| Apartado  | Función                   | Especificaciones                                                                                       |
|-----------|---------------------------|----------------------------------------------------------------------------------------------------|
|           | Resolución de vídeo       | 1080P / 60FPS, 1080P / 30FPS, 720P / 120FPS, 720P / 60FPS,<br>720P / 30FPS, 2.7K / 30FPS, 4K / 30FPS   |
| Video     | Grabación en bucle        | 2 minutos, 3 minutos, 5 minutos, desactivar                                                            |
| video     | Retardo                   | Desactivar, 0.5s, 1s, 2s, 5s, 10s, 30s, 60s                                                            |
|           | Cámara lenta              | 720P/120FPS, 1080P/60FPS                                                                               |
|           | Grabación de audio        | Desactivar / Activar                                                                                   |
|           | Resolución de fotografía  | 16M / 12M / 8M / 5M / 2M                                                                               |
|           | Retardo                   | Desactivar, 3S, 5S, 10S, 20S                                                                           |
| otografia | Fotografiado automático   | Desactivar, 3S, 10S, 15S, 20S, 30S                                                                     |
|           | Modo ráfaga/Modo drama    | Desactivar, 3P/S, 5P/S, 10P/S                                                                          |
|           | Balance de blancos        | Auto, Soleado, Nublado, Luz incandescente, Luz fluorescente                                            |
|           | Exposición                | 0/1/2/3/-3/-2/-1                                                                                       |
|           | Rotación de imagen        | Desactivar / Activar                                                                                   |
|           | Modo de conducción        | Desactivar / Activar                                                                                   |
|           | Modo Wi-Fi                | Desactivar / Activar                                                                                   |
|           | Salvapantallas automático | 10s, 20s, 30s, desactivar                                                                              |
|           | Apagado automático        | 1 minuto, 3 minutos, 5 minutos, desactivar                                                             |
|           | Marca de tiempo           | Desactivar / Activar                                                                                   |
|           | Fecha y hora              | Fecha: M/D/A Hora: H, M, S<br>Presiona los botones Abajo y OK para modificar la fecha y hora.          |
|           | Idioma                    | English / German / French / Spanish / Italitan / Portuguese /<br>Chinese / Japanese / Russian / Korean |

#### AJUSTES

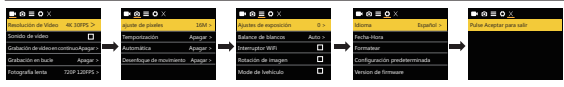

Presione el botón de Encendido / Modo para acceder al menú de ajustes. Presione repetidamente el botón de Encendido / modo para alternar entre las opciones y presione el botón del Disparador / OK para seleccionar la opción deseada. También puede usar el botón de Abajo / Wi-Fi para navegar por las opciones.

#### MODO DE VIDEO

Para grabar, verifique que la cámara está en Modo de Vídeo. Si el icono de Vídeo no aparece en la Pantalla LCD de su cámara, presione el botón de Encendido / Modo repetidamente hasta que aparezca.

#### Para empezar a grabar:

Presione el botón Disparador / Seleccionar. La cámara emitirá un pitido y el piloto de estado de la cámara parpadeará mientras graba.

#### Para detener la grabación:

Presione el botón Disparador / Seleccionar. El piloto de estado de la cámara dejará de parpadear y emitirá un pitido para indicar que la grabación se ha detenido. Está cámara deja de grabar automáticamente cuando la batería se agota. Su video se guardará antes de que la cámara se apaque completamente.

#### MODO DE FOTOGRAFÍA

Para sacar una fotografía, verifique que la cámara está en Modo de Fotografía. Si el icono de Fotografía no aparce en la Pantalla LCD de su cámara, presione el botón de Encendido / Modo repetidamente hasta que aparezca.

#### Para sacar una fotografía:

Presione el botón de Disparador / Seleccionar. La cámara emitirá un sonido de disparo.

#### MODO DE CÁMARA LENTA

Para grabar en Cámara Lenta, verifique que la cámara está en Modo de Cámara Lenta. Si el icono de Cámara Lenta no aparece en la Pantalla LCD de su cámara, presione el botón de Encendido / Modo repetidamente hasta que aparezca.

#### Para grabar en Cámara Lenta:

Presione el botón de Disparador / Seleccionar. La cámara emitirá un sonido de disparo.

#### REPETICIÓN

#### Para acceder al menú de Repetición:

- 1. Verifique que la cámara está en modo Repetición.
- 2. Presione el botón de Abajo / Wi-Fi repetidamente para navegar entre Video y Fotografía.
- 3. Presione el botón de Disparador / Seleccionar para seleccionar la opción deseada.
- Use el botón de Abajo / Wi-Fi para navegar entre las varias opciones.

# ALMACENAMIENTO /TARJETA MICRO SD

Esta cámara es compatible con tarjetas de memoria Micro SD de 8GB, 16GB, 32GB y 64GB, SDHC y micro SDXC. Debe usar una tarjeta con una velocidad de lectura de Clase 10. Le recomendamos usar tarjetas de memoria de las principales marcas para una máxima fiabilidad en actividades de mucha vibración.

Note: Formatee la tarjeta SD antes de usarla por primera vez.

#### BATERÍA

#### Carga de la batería:

- 1. Conecte la cámara a una toma de corriente USB o a un ordenador.
- 2. El piloto de carga permanecerá encendido mientras la batería está cargando.
- 3. El piloto de carga se apagará cuando la batería esté completamente cargada.

\*Tiempo de carga: 2.3 horas

## APLICACIÓN DE LA CÁMARA & Wi-Fi

#### Conectándose a la Aplicación XDV

La aplicación "XDV" le permite controlar su cámara de forma remota usando un Smartphone o Tablet. La aplicación incluye control total de la cámara, previsualización en vivo, revisión de fotografía, compartir los contenidos que desee y más.

- Descargue la aplicación "XDV" en su Smartphone o tableta desde la Google Play Store o desde la Apple App Store.
- 2. Pulse el botón de Encendido / Modo para encender su cámara.
- 3. Asegúrese de que su cámara está en modo de Vídeo o Fotografía.
- 4. Presione el botón "Arriba" durante 3 segundos para encender el Wi-Fi.
- 5. En los ajustes de Wi-Fi de su Smartphone o Tablet, conéctese a una red llamada "ActionCam".
- Introduzca la contraseña "1234567890".
- Abra la aplicación "XDV" EN SU Smartphone o Tablet.

#### Contáctenos

Cualquier problema con los productos Dragon Touch, por favor sin duda en contactarnos, le responderemos dentro de 24 horas.

Dirección de correo electrónico: cs@dragontouch.com

Sitio web oficial: www.dragontouch.com

#### LES FONDAMENTAUX

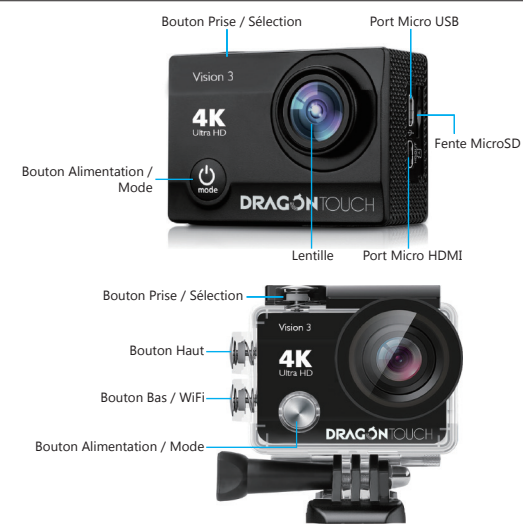

#### I ANCEMENT

#### HELLO

Félicitations pour votre nouvel appareil photo ! Ce manuel d'utilisateur vous aidera à apprendre les bases afin de capturer les meilleurs moments de votre vie !

#### Pour L'ALLUMER:

Appuyez sur le bouton Alimentation / Mode.

#### Pour L'ÉTEINDRE:

Appuyez et maintenez la pression sur le bouton Alimentation / Mode.

# PRÉSENTATION

Allumez l'appareil photo et appuyez plusieurs fois sur le bouton Alimentation / Mode pour circuler parmi les modes et les paramètres de l'appareil photo. Les modes apparaîtront dans l'ordre suivant:

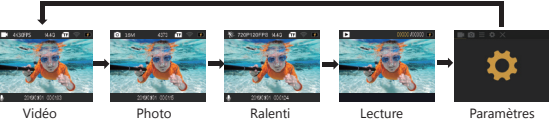

Vidéo: enregistre des vidéos.

Photo: prend une seule photo.

Ralenti: Capture l'action pour un effet dramatique.

Lecture: voir vos vidéos en mode rapide.

Paramètres: ajustez les paramètres de l'appareil photo relatifs à la résolution vidéo, le mode vidéo, la résolution photo, le mode photo, l'exposition, la langue et autres.

| Section | Fonction                         | Caractéristiques                                                                                       |
|---------|----------------------------------|----------------------------------------------------------------------------------------------------|
|         | Résolution vidéo                 | 1080P / 60FPS, 1080P / 30FPS, 720P / 120FPS, 720P / 60FPS,<br>720P / 30FPS, 2.7K / 30FPS, 4K / 30FPS   |
| Vidán   | Enregistrement en boucle         | 2 minutes, 3 minutes, 5 minutes, Arrêt                                                                 |
| video   | Intervalle d'enregistrement      | Arrêt, 0s, 5s, 1s, 2s, 5s, 10s, 30s, 60s                                                               |
|         | Ralenti                          | 720P / 120FPS, 1080P / 60FPS                                                                           |
|         | Enregistrement du son            | Arrêt / Marche                                                                                         |
|         | Résolution photo                 | 16M/12M/8/M/5M/2M                                                                                      |
|         | Photo chronométrée               | Fermé, 3S, 5S, 10S, 20S                                                                                |
| Photo   | Photo automatique                | Fermé, 3S, 10S, 15S, 20S, 30S                                                                          |
|         | Mode rafale/<br>prise dramatique | Fermé, 3P/S, 5P/S, 10P/S                                                                               |
|         | Balance des blancs               | Auto, ensoleillé, nuageux, lumière incandescente, lumière fluorescente                                 |
|         | Exposition                       | 0/1/2/3/-3/-2/-1                                                                                       |
|         | Rotation de l'image              | Arrêt / Marche                                                                                         |
|         | Mode conduite                    | Arrêt / Marche                                                                                         |
|         | Mode Wifi                        | Arrêt / Marche                                                                                         |
|         | Écran de veille auto             | 10s, 20s, 30s, Arrêt                                                                                   |
|         | Extinction auto                  | 1 minute, 3minutes, 5minutes, Arrêt                                                                    |
|         | Horodatage                       | Arrêt / Marche                                                                                         |
|         | Date et heure                    | Date : M/J/A Heure: H, M, S Appuyez sur le bouton<br>Bas et OK pour sélectionner la date et l'heure    |
|         | Langue                           | English / German / French / Spanish / Italitan / Portuguese /<br>Chinese / Japanese / Russian / Korean |

## PARAMÈTRES

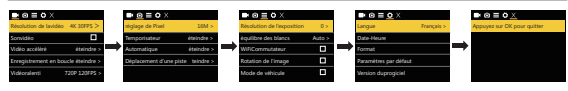

Appuyez sur le bouton Alimentation / Mode pour accéder au menu paramètres. Appuyez sur le Bouton Alimentation / Mode de façon répétée pour circuler entre les options et appuyez sur le bouton Prise / Sélection pour sélectionner l'option voulue. Ou utilisez le bouton Bas / Wiff pour circuler parmi les options.

#### MODE VIDÉO

Pour enregistrer des vidéos, vérifiez que l'appareil photo est en Mode Vidéo. Si sur l'écran LCD de votre appareil photo l'icône Vidéo n'apparaît pas, appuyez sur le bouton Alimentation / Mode de façon répétée, jusqu'à ce qu'il apparaisse.

#### Pour commencer un enregistrement:

Appuyez sur le **bouton Prise/ Sélection**. L'appareil photo émettra un bip et les voyants de statut de l'appareil photo clignoteront pendant l'enregistrement.

#### Pour terminer un enregistrement:

Appuyez sur le **bouton Prise / Sélection**. Les voyants de statut de l'appareil photo cesseront de clignoter et l'appareil photo émettra un bip pour indiquer que l'enregistrement s'est terminé. L'appareil photo cesse automatiquement l'enregistrement lorsque la batterie est déchargée. Votre vidéo sera sauvegardée avant que l'appareil photo ne s'éteigne.

#### MODE PHOTO

Pour prendre une photo, vérifiez que l'appareil photo est en Mode Photo. Si l'icône Photo n'apparait pas sur l'écran LCD de votre appareil photo, pressez le bouton Alimentation / Mode de façon répétée jusqu'à ce qu'il apparaisse.

#### Pour prendre une photo:

Appuyez sur le bouton Prise / Sélection. L'appareil photo émettra le son d'un obturateur.

#### MODE RALENTI

Pour prendre une série en ralenti, vérifiez que l'appareil photo est en Mode Ralenti. Si l'icône Ralenti n'apparaît pas sur l'écran LCD de votre appareil photo, pressez le bouton Alimentation/ Mode de façon répétée jusqu'à ce qu'il apparaisse.

#### Pour prendre une série en ralenti:

Appuyez sur le bouton Prise / Sélection. L'appareil photo émettra le bruit de prise de vidéo.

#### LECTURE

Pour accéder au menu Lecture:

- 1. Vérifiez que l'appareil photo est en Mode Lecture.
- 2. Pressez le bouton Bas / Wifi de façon répétée pour circuler parmi les Vidéos et les Photos.
- 3. Pressez le bouton Prise / Sélection pour sélectionner l'option voulue.
- 4. Utilisez le bouton Bas / Wifi pour circuler parmi les options.

# STOCKAGE/ CARTE MICRO SD

Cet appareil est compatible avec des cartes micro SD de capacité 8GB, 16GB, 32GB and 64GB, micro SDHC, et cartes mémoire micro SDXC. Vous devez utiliser une carte micro SD avec une vitesse de classe 10. Nous recommandons l'utilisation de cartes mémoire de marque pour une meilleure résistance aux activités avec de violentes secousses.

Remarque: Formatez la carte SD avant la première utilisation.

#### BATTERIE

#### Rechargement de la batterie:

1. Connectez l'appareil photo à un ordinateur ou une source d'alimentation par USB.

- Le Voyant de Statut En Recharge reste allumé lorsque la batterie est en charge.
- 3. Le Voyant de Statut En Recharge s'éteint lorsque la batterie est chargée.

\*Temps de chargement : 2, 3 heures

#### WIFI ET APPLICATION DE L'APPAREIL PHOTO

#### Se connecter à l'application XDV

L'application "XDV<sup>\*</sup> vous permet de contrôler votre appareil photo à distance par l'entremise d'un smartphone ou d'une tablette. Les fonctionnalités de l'application comprennent un contrôle complet de l'appareil, une prévisualisation en direct, la lecture des photos, le partage du contenu sélectionné et plus encore.

- 1. Téléchargez l'application "XDV" sur votre smartphone ou tablette depuis Google Play ou l'App Store.
- 2. Appuyez sur le bouton Alimentation / Mode pour allumer l'appareil photo.
- 3. Assurez-vous que votre appareil est en mode Appareil Photo ou Vidéo.
- 4. Appuyez sur le bouton "Haut" pendant 3 secondes pour allumer le Wifi.
- 5. Dans les paramètres de votre smartphone ou de votre tablette, connectez-vous au réseau « ActionCam ».
- 6. Entrez le mot de passe "1234567890".
- 7. Ouvrez l'application "XDV" sur votre smartphone ou votre tablette.

#### Contactez-Nous

Pour tout problème avec les produits Dragon Touch, n'hésitez pas à nous contacter, nous vous répondrons dans les 24 heures.

Adresse E-mail: cs@dragontouch.com

Site web officiel: www.dragontouch.com

#### Italiano

## LE BASI

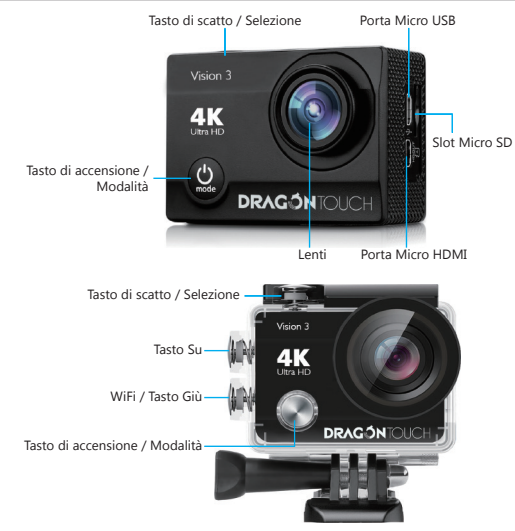

#### INIZIAMO

#### CIAO

Congratulazioni per la tua nuova telecamera! Il manuale dell'utente ti aiuterà nell'imparare a catturare i momenti più incredibili della vita!

#### Per accenderla:

Premere il Tasto di accensione / Modalità.

#### Per spegnerla:

Premere il Tasto di accensione / Modalità

#### PANORAMICA

Accendere la telecamera e premere ripetutamente il Tasto di accensione / Modalità per muoversi tra le modalità e le impostazioni della telecamera. Le modalità appariranno nel seguente ordine:

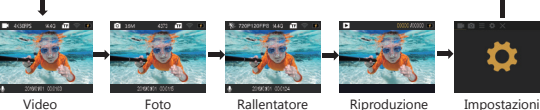

Video: Registra Video.

Foto: Scatta una sola foto.

Rallentatore: Cattura un'azione con effetto drammatico.

Riproduzione: Guarda il video in modalità veloce.

Impostazioni: Regola le impostazioni della telecamera per la risoluzione e la modalità dei video, la risoluzione e la modalità delle foto, l'esposizione, la lingua e altro ancora.

| Sezione | Funzione                     | Specifiche                                                                                             |
|---------|------------------------------|----------------------------------------------------------------------------------------------------|
|         | Risoluzione Video            | 1080P / 60FPS, 1080P / 30FPS, 720P / 120FPS, 720P / 60FPS,<br>720P / 30FPS, 2.7K / 30FPS, 4K / 30FPS   |
| Video   | Registrazione in loop        | 2 minuti, 3 minuti, 5 minuti, spenta                                                                   |
| video   | Timelapse                    | Spenta, 0.5s , 1s, 2s , 5s, 10s, 30s, 60s                                                              |
|         | Rallentatore                 | 720P / 120FPS, 1080P / 60FPS                                                                           |
|         | Registrazione Suono          | Spenta / Accesa                                                                                        |
|         | Risoluzione foto             | 16M / 12M / 8M / 5M / 2M                                                                               |
| Photo   | Fotografia temporizzata      | Spenta, 3S, 5S, 10S,20S                                                                                |
|         | Autoscatto                   | Spenta, 3S, 10S, 15S, 20S, 30S                                                                         |
|         | Scatto in modalità a raffica | Spenta, 3P/S, 5P/S, 10P/S                                                                              |
|         | Bilanciamento del bianco     | Auto, Soleggiato, Nuvoloso, Luce incandescente, luce fluorescente                                      |
|         | Esposizione                  | 0/1/2/3/-3/-2/-1                                                                                       |
|         | Rotazione Immagine           | Spenta / Accesa                                                                                        |
|         | Modalità guida               | Spenta / Accesa                                                                                        |
|         | Modalità WiFi                | Spenta / Accesa                                                                                        |
|         | Screensaver automatico       | 10s, 20s, 30s, spento                                                                                  |
|         | Auto-spegnimento             | 1 minuto, 3 minuti, 5 minuti, spento                                                                   |
|         | Filigrana della data         | Spenta / Accesa                                                                                        |
|         | Data / Ora                   | Data: M/G/A Ora: O, M, S<br>Premere tasto Giù e OK per la selezione di data e ora                      |
|         | Lingua                       | English / German / French / Spanish / Italitan / Portuguese /<br>Chinese / Japanese / Russian / Korean |

#### IMPOSTAZIONI

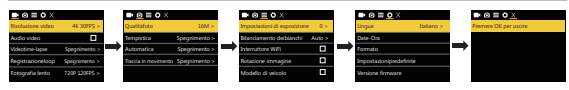

Premere il Tasto di accensione / Modalità per accedere al menù impostazioni Premere ripetutamente il Tasto di accensione / Modalità per muoversi tra le opzioni e il Tasto di Scatto/ Selezione per selezionare quella desiderata. O usare il Tasto Giù / Wi-Fi per muoversi tramite le diverse opzioni.

#### VIDEO MODALITÀ

Per girare un Video, verificare che la telecamera sia in Modalità Video. Se l'icona del Video non è presente sullo schermo LCD della telecamera, premere il Tasto di accensione / Modalità ripetutamente fino a che non compare.

#### Per iniziare a girare:

Premere il Tasto di scatto / Selezione Le telecamera emetterà un beep e la luce di stato della telecamera lampeggerà durante la registrazione.

#### Per smettere di girare:

Premere il Tasto di scatto / Selezione La luce di stato della telecamera smetterà di lampeggiare ed emetterà un beep per avvisare che la registrazione è stata fermata.

La telecamera smette automaticamente di registrare quando la batteria è scarica. Il Video sarà salvato prima che la telecamera si spenga.

# MODALITÀ FOTO

Per scattare una Foto, verificare che la telecamera sia in Modalità Foto. Se l'icona della Foto non è presente sullo schermo LCD della telecamera, premere il Tasto di accensione / Modalità ripetutamente fino a che non compare.

#### Per scattare una foto:

Premere il Tasto di scatto / Selezione La telecamera emetterà il suono di scatto

#### MODALITÀ RALLENTATORE

Per scattare una serie di foto a Rallentatore, verificare che la telecamera sia in Modalità Rallentatore. Se l'icona della Rallentatore non è presente sullo schermo LCD della telecamera, premere il Tasto di accensione / Modalità ripetutamente fino a che non compare.

#### Per scattare una serie di foto a Rallentatore:

Premere il Tasto di scatto / Selezione. La telecamera emetterà il suono di scatto

#### RIPRODUZIONE

#### Per accedere al menù di RIPRODUZIONE:

- 1. Verificare che la telecamera sia in modalità Riproduzione.
- 2. Ripetutamente premere il Tasto Giù / WiFi per muoversi tra Vidoe e Foto.
- 3. Premere il Tasto di scatto / Selezione per selezionare l'opzione desiderata
- 4. Usare il Tasto Giù / WiFi per muoversi tra le diverse opzioni.

#### MEMORIA / CARD MICRO SD

La telecamera è compatibile con micro SD, micro SDHC, e micro SDXC da 8GB, 16GB, 32GB e 64GB. Usare una card micro SD con velocità Classe 10. Raccomandiamo di usare card di marchi conosciuti per la massima affidabilità in atività ad alta vibrazione.

Nota: Formattare la card SD prima di usarla la prima volta.

#### BATTERIA

#### Caricare la Batteria:

- 1. Connettere la telecamera a un computer o a un caricatore USB.
- 2. La luce di carica rimane accesa fino a quando la batteria è in carica.
- 3. La luce di carica si spegne quando la batteria è carica.
- \*Tempo di carica: 2 / 3 ore.

#### APP TELECAMERA & WIFI

#### Connettere all'App XDV

L'App "XDV" permette di controllare la telecamera telecomando con smartphone o tablet. Le funzionalità dell'APP includono il pieno controllo della telecamera, anteprima live, riproduzione foto, condivisione dei contenuti e altro ancora.

- 1. Scaricare l'App "XDV" sullo smartphone o sul tablet dal Google Play o Apple App Store.
- 2. Premere il Tasto di accensione / Modalità per accendere la telecamera.
- 3. Assicurarsi che la telecamera sia in modalità fotocamera, non modalità Video.
- 4. Premere il Tasto Su per 3 secondi per accendere il WiFi.
- 5. Nelle impostazioni WiFi del tuo smartphone o tablet, connettere alla rete "ActionCam".
- Immettere la password "1234567890".
- 7. Avviare l'App "XDV" sullo smartphone o sul tablet.

#### Contatto US

Per qualsiasi problema con i prodotti di Dragon Touch, non esitate a contattarci, risponderemo entro 24 ore.

Indirizzo email: cs@dragontouch.com

Sito ufficiale: www.dragontouch.com

# 日本語

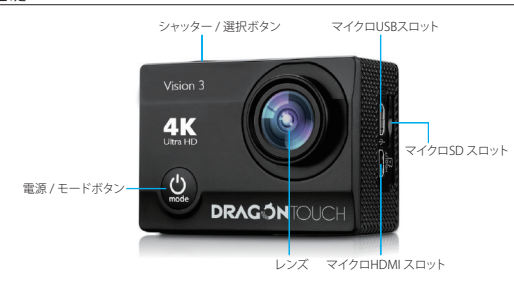

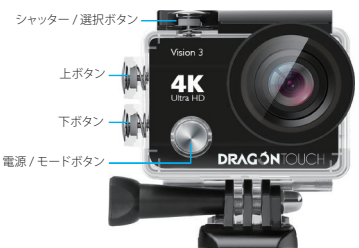

#### はじめに

#### こんにちは。

新しいカメラをお買い上げいただき、ありがとうございます!このユーザーマニュアルでは 人生の最も素晴らしい瞬間を保存する基本的な方法をお教えいたします!

電源を入れる: 電源 / モードボタンを押します。

電源を切る: 電源 / モードボタンを長押しします。

#### 概要

カメラの電源を入れ、連続して電源/モードボタンを押すと、カメラモードと設定が切り替わります。 モードは 次の順に表示されます:

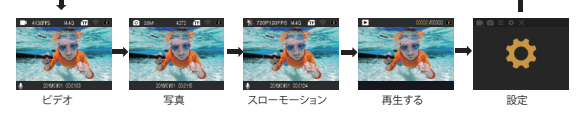

ビデオ: ビデオの撮影 写直: 単一写直の撮影

スローモーション:劇的な効果を得るためのキャプチャ。

再生する: クイックモードで動画を表示する。

設定: ビデオ解像度、ビデオモード、写真解像度、写真モード、露出、言語などのカメラ設定を調整する。

| セクション | 機能                  | 仕様                                                                                                    |
|-------|---------------------|----------------------------------------------------------------------------------------------------|
|       | ビデオ解像度              | 1080P / 60FPS, 1080P / 30FPS, 720P / 120FPS, 720P / 60FPS,<br>720P / 30FPS, 2.7K / 30FPS, 4K / 30FPS  |
| ビデオ   | ループ録音               | 2分間、3分間、5分間、閉じる                                                                                       |
|       | 時間の経過               | 閉じる, 0.5s , 1s, 2s , 5s, 10s, 30s, 60s                                                                |
|       | スローモーション            | 720P / 120FPS 1080P / 60FPS                                                                           |
|       | 録音                  | 閉じる/開く                                                                                                |
|       | 写真の解像度              | 16M/12M/8/M/5M/2M                                                                                     |
|       | タイミングのとれた写真         | 閉じる, 3s, 5s, 10s, 20s                                                                                 |
| 写真    | オート写真               | 閉じる, 3s, 10s, 15s, 20s, 30s                                                                           |
|       | バーストモード/ドラマ<br>ショット | 閉じる, 3P/s, 5P/s, 10P/s                                                                                |
|       | ホワイトバランス            | 自動、晴れ、曇り、白熱灯、蛍光灯                                                                                      |
|       | 暴露                  | 0/1/2/3/-3/-2/-1                                                                                      |
|       | 画像回転                | 閉じる/開く                                                                                                |
|       | 運転モード               | 閉じる/開く                                                                                                |
|       | WIFIモード             | 閉じる/開く                                                                                                |
|       | オートパワーオフ            | 1分、3分、5分、閉じる                                                                                          |
|       | オートシャットダウン          | 1分、3分、5分、閉じる                                                                                          |
|       | 時間透かし               | 閉じる/開く                                                                                                |
|       | 日付時刻                | 日付:Y / M / D<br>時刻: H, M, S 付の下に、 <b>OK</b> ボタンを押します。<br>時間選択                                         |
| r     | 01)<br>811          | English / German / French / Spanish / Italian / Portuguese /<br>Chinese / Japanese / Russian / Korean |

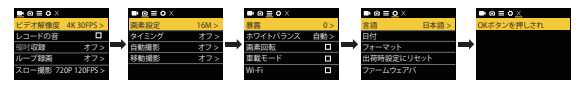

電源 / モードボタンを押して、設定メニューに入ります。

電源 / モードボタンを繰り返し押してオプションを切り替え、シャッター/セレクトボタンを押して希 望のオプションを選択します。

または、ダウン/Wi-Fiボタンを使用して、さまざまなオプションを切り替えることができます。

#### ビデオモード

ビデオを撮影するにはカメラがビデオモードになっていることを確認してください、ビデオアイコ ンがカメラの LCD 画面に表示されていない場合は、表示されるまで電源 / モードボタンを押して ください。

#### 撮影を開始するには:

シャッター / 選択ボタンを押します。カメラから 1回ビーッという音がして、撮影中はカメラ状態ライトが点灯します。

撮影を停止するには:

シャッター / 選択ボタンを押します。カメラ状態ライトが消え、撮影が停止されたことを通知するビーッという音がカメラから1回します。

このカメラは充電がなくなると自動的に撮影を停止します。ビデオはカメラの電源が切れる前に保 存されます。

#### 写真モード

写真を撮影するにはカメラが写真モードになっていることを確認してください、写真アイコンがカ メラのLCD 画面に表示されていない場合は、表示されるまで電源 / モードボタンを押してください。

写真を撮影するには:

シャッター / 選択ボタンを押します。カメラからシャッター音が聞こえます。

#### スローモーションモード

スローモーションシリーズをキャブチャするには、カメラがスローモーションモードであることを確 認します。カメラの液晶画面にスローモーションアイコンが表示されていない場合は、電源 / モー ドボタンが表示されるまで繰り返し押します。

スローモーションシリーズを取るには:

シャッター / 選択OKボタンを押します。 カメラはビデオをシャッターで放します。

#### ストレージ

このカメラは86から32GBまでのMicro SDカードに対応しています。 正規品スピード CLASS 10以上SDカード、読み込みスピード80M/S以上のものを推奨いたします。 ご注意:使用する前に、このカメラでSDカードを最初にフォーマットしてください。 ビデオや写真の再生

カメラが再生モードであることを確認します。
 ダウン / Wifiボタンを繰り返し押して、ビデオと写真を繰り返します。
 シャッター/選択OKボタンを押して、希望するオブションを選択します。

ダウン / WiFiボタンを使用して、さまざまたオプションを繰り返し表示します。

1. メリン / WILINメンを使用して、こよこよなオノンコンを除り込し扱いしよ

#### バッテリー

バッテリーの交換:

カメラをコンピューターまたは USB 電源に接続します。
 バッテリーの充電中は充電状態ライトがオンになります。

3. バッテリーの充電が完了すると充電状態ライトがオフになります。

3. バックワーの元電が元」するこ元電状態クイドがオフになります。 \* 充電時間: 3-5時間

20個時間・2-2時間

#### カメラアプリ

#### "XDV" アプリとの接続

"XDU" アプリでスマートフォンやタブレットを使ってカメラを遠隔から操作できるようになります。 すべてのカメラコントロールやライブプレビュー、写真再生、選択した内容の共有、その他の機能 が含まれます。

- 1. Google Play または Apple App Store からスマートフォンやタブレットに "XDV" アプリをダウン ロードします。
- 2. 電源 / モードボタンを押して、カメラの電源を入れます。
- 3. カメラがカメラモードになっていることを確認します。
- カメラの電源を入れ、上キーを長(3秒間)押してWIFIを開きます。
- 5. スマートフォンやタブレットの Wi-Fi 設定で「ActionCam」とシリアル番号の ネットワークに接続 します。
- 6. パスワードには「1234567890」と入力します。
- 7. "XDV" アプリをスマートフォンやタブレットで開きます。

#### お問い合わせ

弊社の製品についてご質問、ご意見がございましたら、下記のアドレスにEメールを送信してくだ さい。こちらは全力を尽くして、お客様の問題を解決させていただきます。

E-メール: cs@dragontouch.com

公式サイト: www.dragontouch.com